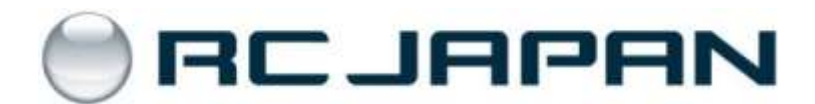

## RC Japan 订购指南

www.rcjapan.net

<u>www.rcjapan.net</u>的订购流程分三步:

1) 登陆已有账户/创建新账户

2) 提交订单,等待运费回复

3) 完成支付,确认订单

## 第一步:登陆已有账户/创建新账户

点击顶端菜单上的 "My Account"。

|                                          |                                                                                        | PAN                                                                                    |                                       |                     | Search   | Enter sear  | ch keywords here | GO        |
|------------------------------------------|----------------------------------------------------------------------------------------|----------------------------------------------------------------------------------------|---------------------------------------|---------------------|----------|-------------|------------------|-----------|
| Home                                     | About Us Produ                                                                         | cts Support Center                                                                     | Contact Us                            | Request a Part      | Fo       |             | My Account       | Wholesale |
| <b></b> 美陆巳有                             | 账尸或创建新                                                                                 | 账尸。                                                                                    |                                       |                     |          |             |                  |           |
| 第二                                       | 步: 携                                                                                   | <b>之</b> 订单                                                                            | ,等待                                   | 运费                  | 回        | 复           |                  |           |
| -<br>巴准备订                                | 购的产品加入                                                                                 | 购物车。若需查看                                                                               | 购物车内容或                                | 者确定订                | 单,订      | 青点击         | 右上方的则            | 肉物车       |
| 图标 🎴                                     | こ。 点击购                                                                                 | 物车页面上的发送                                                                               | 按钮 SEND                               | 将提交订                | 〕单。      |             |                  |           |
| Home :: The<br>Your Sho                  | Shopping Cart                                                                          | its                                                                                    |                                       |                     |          | [helj       | p (?)]           |           |
| Please put a We will rece If you want to | Il items into the shopping<br>ive your order and add the<br>o order something not on o | cart first and then press the SEI<br>shipping cost.<br>our website, please use the Rec | ND button.<br>uest a Part form and we | will add it to your | order.   |             |                  |           |
| Qty.                                     | Product Image                                                                          | Produc                                                                                 | t Name                                | ltem<br>Number      | Unit     | Total       |                  |           |
| 1                                        | 10                                                                                     | Vibe NEX E8 Leggero 3 Bla<br>TAGS                                                      | de version Assembly kit v<br>801      | with JR-98059       | ¥84,216¥ | 484,216     | i                |           |
|                                          |                                                                                        |                                                                                        |                                       |                     | Sub-Tota | ıl: ¥84,216 |                  |           |
| BACK TO S                                |                                                                                        |                                                                                        |                                       |                     |          | SEN         | ID               |           |

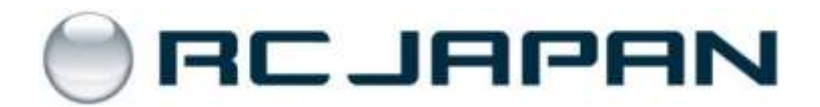

如果订单提交成功,将会出现以下页面:

Home :: Shopping Cart Success Shopping Cart Success Your order request has been submitted for shipping cost and evaluation. Thank You! But wait... Your order is NOT YET CONFIRMED. We will send you an email when shipping cost has been calculated. Please allow 1 business day for us to reply. Stock changes regularly and some items may become unavailable. Before shipping cost is added: You are allowed to update your order request and re-submit as many times as you like. After shipping cost is added: You will need to e-mail the changes to us. We will update your order and shipping cost. (info@rcjapan.net) Frequently Asked Questions BACK

\*\*\* 提示: 现在订单还没有被正式确认。 订单提交后,您将会收到 RC Japan 的运费回复。 此时请您再次登录 RC Japan 完成结帐支付步骤。运费需人工计算,通常您会在订单提交后的 1个工作日内收到运费回复。如果需要修改订单,请联系 <u>info@rcjapan.net</u>.

## 第三步:结帐支付

登陆您的 RC Japan 账户或者直接点击运费回复邮件里的链接。

点击 GO TO CHECKOUT 以进入下一步。如果需要修改订单,请联系 info@rcjapan.net。RC Japan 会遵照您的要求更新购物车内容并重新计算运费。

| Home :: The Shopping                                    | Cart                                                                                                    |                 |              |              |
|---------------------------------------------------------|----------------------------------------------------------------------------------------------------|-----------------|--------------|--------------|
| Your Shopping Ca                                        | art Contents                                                                                                    |                 |              | [help (?)]   |
| Please put all ite We will receive y If you want to ord | ms into the shopping cart first and then press the SEND button.<br>our order and add the shipping cost.<br>er something not on our website, please use the Request a Part form a | and we will add | it to your c | order.       |
| Product Image                                           | Product Name                                                                                                    | Item Number     | Unit         | Total        |
|                                                         | Vibe NEX E8 Leggero 3 Blade version Assembly kit with TAGS01                                                                                                    | JR-98059        | ¥84,216      | ¥84,216      |
|                                                         |                                                                                                    |                 | Sub-To       | tal: ¥84,216 |
| BACK TO SHOPPING                                        | <b>e</b>                                                                                                    |                 | 60           | ГО СНЕСКОИТ  |

确认收货地址。点击 CONTINUE CHECKOUT 进入下一步。

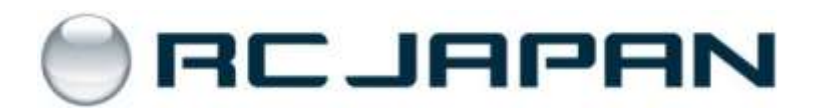

| Step 1 of 3 - Delivery Inf                                                                  | ormation               |                                                                                                    |
|---------------------------------------------------------------------------------------------|------------------------|----------------------------------------------------------------------------------------------------|
| Shipping Information:                                                                       |                        |                                                                                                    |
| Joe Smith<br>123 My Street<br>New York, NY 10011<br>United States<br>Customer Shipping Rate | CHANGE YOUR ADDRESS    | Your order will be shipped to the address at the left or you m<br>change the shipping address by clicking the <i>Change Addres</i><br>button. |
| Special Instructions or Comm                                                                | nents About Your Order |                                                                                                    |
|                                                                                             |                        | *                                                                                                    |
| Continue to Step 2<br>- choose your payment method.                                         |                        | CONTINUE CHECKOUT                                                                                                    |

选择支付方式: PayPal/信用卡或者银行转账汇款。

如果您有优惠码,请在这一步输入。点击 CONTINUE CHECKOUT 进入下一步。

| Home :: Checkout - Step 1 :: Payment Method - Step 2                                                                                                    |                                           |                                          |                                                                                                    |
|----------------------------------------------------------------------------------------------------|-------------------------------------------|------------------------------------------|----------------------------------------------------------------------------------------------------|
| Step 2 of 3 - Payment Information                                                                                                    |                                           |                                          |                                                                                                    |
| Billing Address:                                                                                                    |                                           |                                          |                                                                                                    |
| Joe Smith CHANGE YOUR ADDRESS si<br>123 My Street New York, NY 10011 United States b                                                                                                    | our billi<br>hould m<br>an chan<br>utton. | ng address<br>atch the a<br>ge the billi | is shown to the left. The billing address<br>ddress on your credit card statement. You<br>ng address by clicking the Change Address |
| Your Total                                                                                                    |                                           |                                          |                                                                                                    |
| Sub-Tat                                                                                                    | tal:                                      | ¥84,215                                  |                                                                                                    |
| Flat Rate (Best Wa                                                                                                    | iy)                                       | ¥18,900                                  |                                                                                                    |
| Tot                                                                                                    | tal                                       | ¥95,116                                  |                                                                                                    |
| Discount Coupon                                                                                                    |                                           |                                          |                                                                                                    |
| Please type your coupon code into the box next to Redemption Code. You<br>applied to the total and reflected in your cart after you click continue.<br>Please note: you may only use one coupon per order.<br>Redemption Code | ir coupe                                  | n will be                                |                                                                                                    |
| Payment Method                                                                                                    |                                           |                                          |                                                                                                    |
| Please select a payment method for this order.                                                                                                    |                                           |                                          |                                                                                                    |
| Credit Card and PayPal payments (3.5% fee will be added                                                                                                    | ŋ                                         |                                          |                                                                                                    |
| Direct Bank Deposit (¥2500 fee will be added)                                                                                                    |                                           |                                          |                                                                                                    |
| Special Instructions or Order Comments                                                                                                    |                                           |                                          |                                                                                                    |
|                                                                                                    |                                           | *                                        |                                                                                                    |
| Continue to Step 3<br>- to confirm your order.                                                                                                    |                                           |                                          | CONTINUE CHECKOUT                                                                                                    |

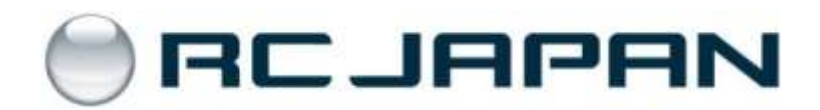

再检查一遍所有信息是否都正确,确认后点击 CONFIRM THE ORDER 按钮。

| Billing/Payme                                                  | int information                          | Delivery/Ship                                                  | ping Information                    |         |
|----------------------------------------------------------------|------------------------------------------|----------------------------------------------------------------|-------------------------------------|---------|
| Joe Smith<br>123 My Street<br>New York, NY 11<br>United States | EDIT .                                   | Joe Smith<br>123 My Street<br>New York, NY 10<br>United States | 011                                 | EDIT    |
| Payment Meth                                                   | iod:                                     | Shipping Meth                                                  | nod:                                |         |
| PayPal                                                         |                                          | Flat Rate (Best W                                              | lay)                                |         |
| Special Instru                                                 | uctions or Order Comments                |                                                                |                                     |         |
| None                                                           |                                          |                                                                |                                     | EDIT    |
| Shopping Ca                                                    | rt Contents                              |                                                                |                                     |         |
| City.                                                          | Item Name                                |                                                                | Item Number                         | Total   |
| 1x                                                             | Vibe NEX EB Leggero 3 Blade version Asse | mbly kit with TAGS01                                           | JR-98059                            | ¥84,21  |
|                                                                |                                          |                                                                | Sub-Total:                          | ¥84,216 |
|                                                                |                                          |                                                                | Flat Rate (Best Way):               | ¥10,900 |
|                                                                |                                          |                                                                |                                     | ¥3 320  |
|                                                                |                                          |                                                                | Payemt Method Fees (3.5%):<br>Total | ¥98,445 |

\*\*选择 PayPal/信用卡支付的顾客将进入下一个输入付款信息的页面。

\*\*\* 选择银行转账汇款的顾客将进入再次确认页面,内有转账汇款至 RC Japan 的具体信息。

| Nome :: Checkout :: Success - Thank You                                                                                                    |
|----------------------------------------------------------------------------------------------------|
| Thank You! We Appreciate your Business!                                                                                                    |
| Your Order Number is: RCJ235627018<br>We have already begun to process your order. After we ship your order, we will email you the tracking number.                  |
| Thank you for shopping. Please click the Log Off link to ensure that your receipt and purchase information is not visible to the next person<br>using this computer. |
| Please notify me of updates to these products                                                                                                    |
| Vibe NEX E8 Leggero 3 Blade version Assembly kit with TAGS01                                                                                                    |
| You can view your order history by going to the My Account page and by dicking on "View All Orders".<br>Please direct any questions you have to customer service.    |
| Thanks for shopping with us online!                                                                                                    |

## 现在订单已经正式确认,稍后您会收到邮件。